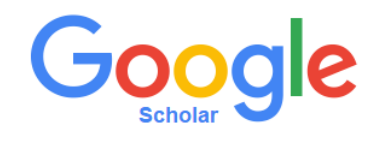

## scholar.google.com

• Sign in with Gmail Account

|                 | Google                                                                          |
|-----------------|---------------------------------------------------------------------------------|
|                 | One account. All of Google.<br>Sign in with your Google Account                 |
|                 | Enfer your email                                                                |
|                 | Next Next help? Create account                                                  |
|                 | Cine Google Account for everything Google<br>G M 🗭 🗖 🍐 ♦ 🕨 😨                    |
|                 |                                                                                 |
| feb Images More | m92ali46@gmail.com<br>ﷺ My library ✔ My Citations 🖼 Alerts 🕅 Metrics ‡ Settings |
|                 | Google                                                                          |
|                 | ♥ Q.<br>(● Articles (♂ include patents) ○ Case law                              |
|                 | Stand on the shoulders of giants                                                |
|                 |                                                                                 |

🖿 <u>My library</u> 🖌 My Citations 🔤 Alerts 🔚 Metrics 🔯 Settings

•

Click "ENABLE" to Enable your Scholar library

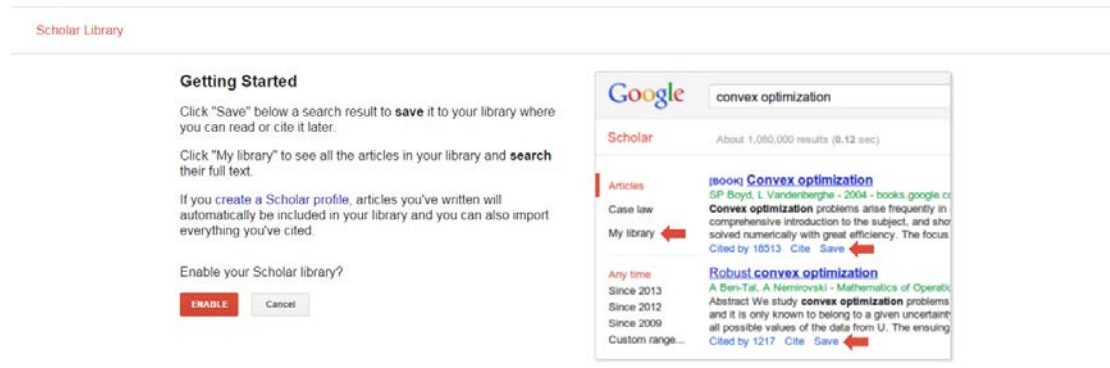

• Click " My Citations"

| Scholar       |                                                          | Step 1: Profile Step 2: Articles S    | Step 3: Updates |
|---------------|----------------------------------------------------------|---------------------------------------|-----------------|
| Teach         | ntione to your sublications. Assocs in Coosts C          | abolas accesh enculta fas unus accesa |                 |
| TIACK CI      | ations to your publications. Appear in Google Si         | cholar search results for your name.  |                 |
|               | Name<br>Use your full name as it appears on your papers. | For example: Margaret Mead            |                 |
| А             | filation                                                 |                                       |                 |
|               | For example: Professor of Computer Science, St           | tanford University                    |                 |
| Email for ver | lication                                                 |                                       |                 |
| Areas of      | Use an email address at your institution. For exa        | mpre: yournameggmit.eou               |                 |
|               | For example: Artificial Intelligence, Conservation       | Biology, Pricing Theory               |                 |
| Ho            | nepaga                                                   |                                       |                 |
|               | For example: http://example.edu/~yourname                |                                       |                 |

Add all "N" articles ( N= number of articles ), and click

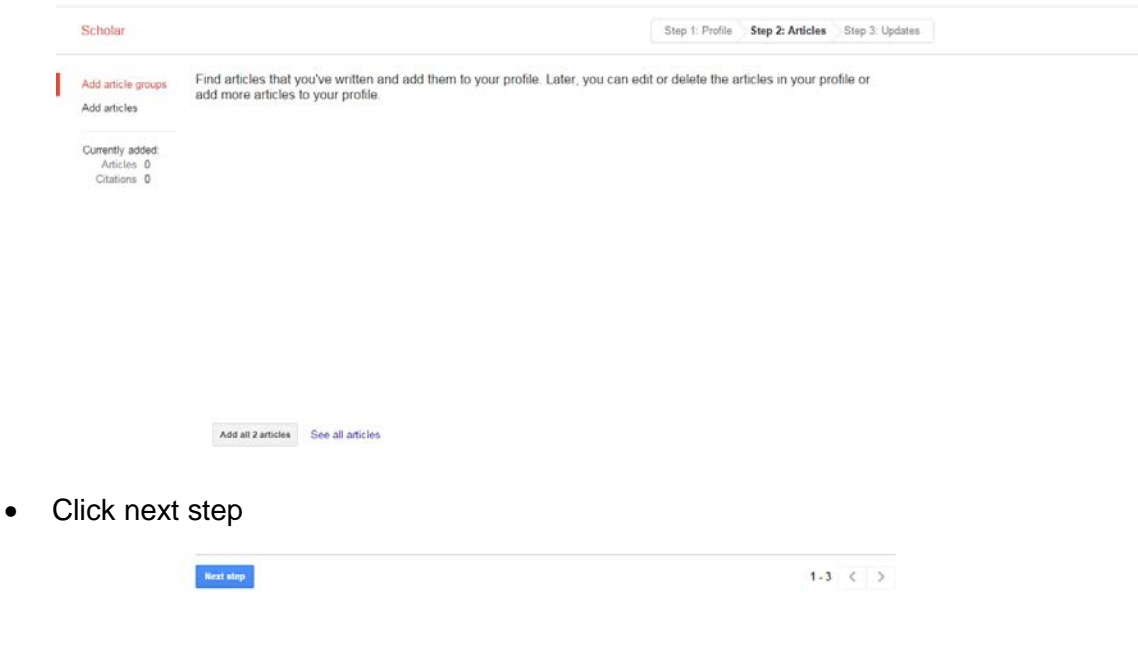

Select "Automatically update the list of articles in my profile", and click "Go to my profile" Go to my profile" Go to my profile.

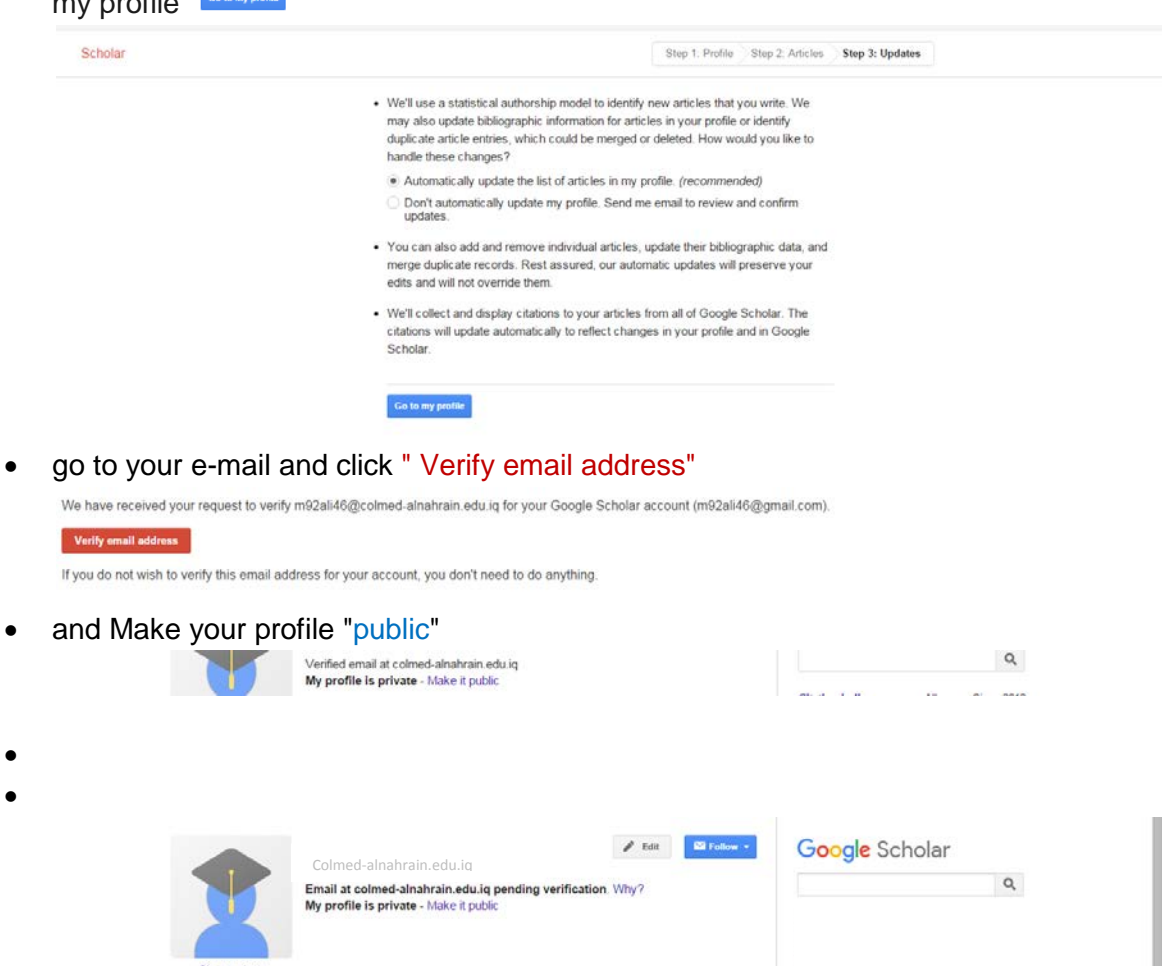